Entoalb

Fotos hinzufügen

## **GMX-Fotoalbum**

Die beste Möglichkeit, Fotos Anderen zu zeigen. <u>Voraussetzung</u>: man hat bei GMX ein kostenloses Free-Mailkonto angemeldet.

Nach dem Login bei GMX in der Symbolleiste [Fotoalbum] wählen

[Neues Album anlegen] wählen

🗄 Neues Album anlegen

Einen sinnvollen Albumnamen eingeben – es öffnet sich ein neues Fenster

[Fotos hinzufügen] wählen – es öffnet sich ein Dialogfenster "Fotos hochladen (Schritt 2 von 2)"

| Fotos hochladen (Schritt 2 von 2)                                                         |                                           |
|-------------------------------------------------------------------------------------------|-------------------------------------------|
| Bitte wählen Sie ein bestehendes Album aus:                                               |                                           |
| Ausgewählte Dateien (max. 200 MB pro Datei, Formate: jpg,<br>png, gif, mov, 3gp, mp4):    | $\square$                                 |
| Ziehen sie Fotos und Videos in diesen Bereich oder klicken<br>Sie auf "Dateien auswählen" | Freier Speicherplatz<br>2.0 GB von 2.0 GB |
| □ Fotos auf 1920x1080px reduzieren Dateigröße: 0 MB<br>Dateien auswählen                  |                                           |
|                                                                                           | Abbrechen                                 |

"Fotos auf 1920x1080px reduzieren" anhaken

🔽 Fotos auf 1920×1080px reduzieren 🛛

Öffnen

[Dateien auswählen] – im erscheinenden Dialogfenster alle gewünschten Fotos markieren

Dateien auswählen

Mit [Öffnen] gelangt man zum vorhergehenden Dialogfenster

Nach einem Klick auf [Fotos hinzufügen] werden die Fotos hochgeladen.

Bei vielen Fotos kann das einige Zeit dauern...

| Ihre Fotos werden hochgeladen | ×             |
|-------------------------------|---------------|
| _                             | Foto 3 von 29 |
|                               | Abbrechen     |

Danach erscheint das Album mit den hochgeladenen Bildern.

Fotos hinzufügen

Freigeben

## Mit dem Register [Freigeben] legt man die Freigabekriterien fest:

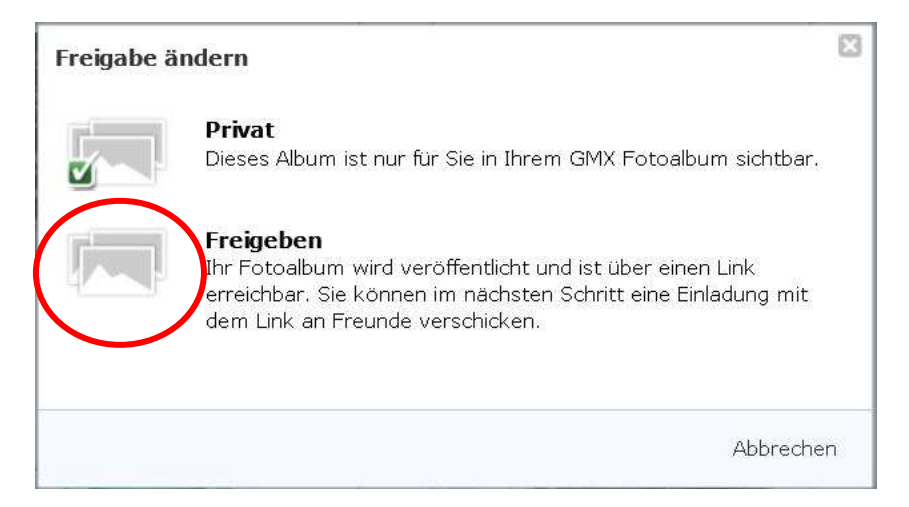

Der folgende Dialog ist selbsterklärend.

Wählen sie "Freigeben"

Bei Aktivierung von "Fotos dürfen als Original heruntergeladen werden" können die Empfänger die Fotos auf ihrem Computer als ZIP-Datei speichern. Das sollte man zulassen.

Mehrere Mailadressen kann man bequem von vorhandenen E-Mails oder aus den Kontakten kopieren und hier einfügen.

Eine "Persönliche Nachricht" sollte jedenfalls eingetragen werden.

Mit [Freigeben] wird nun der Versand der Mails gestartet.

| Album freigeben                                                         | X   |
|-------------------------------------------------------------------------|-----|
| E-Mail-Adressen (mit Komma trennen)                                     |     |
| Bitte geben Sie hier eine oder mehrere E-Mail-Adressen ein              |     |
| Persönliche Nachricht (optional)                                        |     |
| Hier können Sie Ihren Freunden eine persönliche Nachricht<br>schreiben. |     |
|                                                                         | .:: |
| PIN vergeben (optional)                                                 |     |
| Fotis dürfen als Original heruntergeladen werden                        |     |
| Album-Design wählen (optional)                                          |     |
|                                                                         |     |

Danach erscheint das Fenster "Das Album wurde erfolgreich freigegeben."

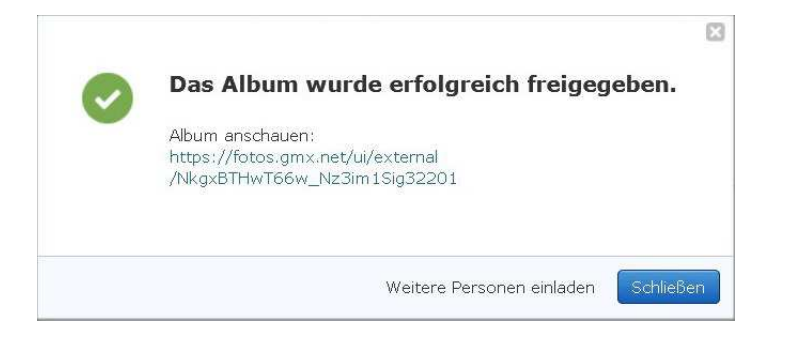

Mit [Logout] beenden sie die Verbindung zu GMX.

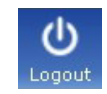

© WeSi 2013